最近的小编遇到很多朋友向我们请教国家助学贷款信息网学生在线系统(国家助学贷款信息网)的问题,今天小编就来和大家讨论下这个问题。

1、第一步:找到国家助学贷款官网入口 在百度中搜索"国家助学贷款官网"或者" ",页面显示的第一个网页,就是国家助学贷款官网入口

2、第二步:找到学生在线服务系统登陆入口 在国家开发银行助学贷款信息网的首页,大家可以看到学生在线服务系统的入口,分别有学生在线服务系统(高校)、学 生在线服务系统(生源地)

3、选择自己的贷款类型即可进入学生在线服务系统

4、第三步:输入账号密码成功进入系统选择用户名登录:如果是自己注册的账户 的与密码,那么直接输入即可登录;如果是由老师申请的账号密码,通常用户名为 学校的代码+身份证号,默认密码为8位出生日期

5、 选择身份证号登录:选择所在的省、市、和高校,输入身份证号和默认密码为 8位出生日期登录系统

6、 国家助学贷款学生在线服务系统登陆入口就介绍到这里了,其实登录入口是非常好找的,如果在操作中遇到了相关问题,可以拨打助学贷款呼叫中心的热线,通常热线接听时间为周一至周五上午9:00-11:30以及下午13:30-17:30

以上是带来的国家助学贷款信息网学生在线系统(国家助学贷款信息网)的回答,如 有其他问题,请继续关注